Adding an Email Address or Domain to the Safe-Sender or Blocked List

- 1. Go to <u>https://dh4119-euq1.iphmx.com</u>.
- Enter your Username and Password (The passphrase is your Samford password). Enter your login information below. If you are unsure what to enter, please contact your administrator.

| Login       |          |
|-------------|----------|
| Username:   | username |
| Passphrase: | •••••    |
|             | Login    |

3: In the top right corner of the browser, click either "Safelist" or "Blocklist".

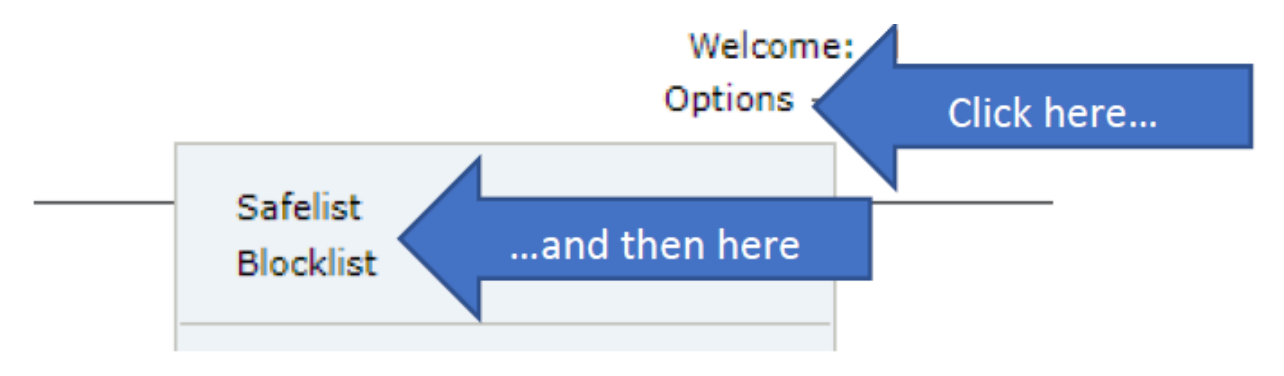

4. In the text field of the box that comes up, enter either the email address (i.e.

username@samford.edu) or domain (i.e. samford.edu). Click "Add to list". This process is the same for both the Safe and Block Lists.

| Add email | here             | Add to List | then click here. |
|-----------|------------------|-------------|------------------|
|           | No items in list |             |                  |
|           |                  |             |                  |
|           |                  |             |                  |
|           |                  |             |                  |
|           |                  |             |                  |
|           |                  |             |                  |
|           |                  |             |                  |
|           |                  |             |                  |
|           |                  |             |                  |
|           |                  |             |                  |